## TIN HỌC SGK LỚP 6 – BÀI 3 TRANG 116

## Câu hỏi

Hãy soạn văn bản mới với nội dung sau:

| Hạt gạo li         | ing ta                |                        |
|--------------------|-----------------------|------------------------|
| Hạt gạo làng ta    | Hạt gạo làng ta       | <b>LINAL SALE OF A</b> |
| Có vị phù sa       | Có bão tháng bảy      | ARX/ASSE               |
| Của sông Kinh Thầy | Có mưa tháng ba       | Ver State A 1          |
| Có hương sen thom  | Giọt mồ hôi sa        | VELSINAL V             |
| Trong hồ nước đầy  | Những trưa tháng sáu  | TTI YAA MA             |
| Có lời mẹ hát      | Nước như ai nấu       |                        |
| Ngọt bùi đẳng cay  | Chết cả cá cờ         |                        |
|                    | Cua ngoi lên bờ       | N CAR                  |
|                    | Mẹ em xuống cấy       | SIN TOP                |
|                    | (Theo Trần Đăng Khoa) |                        |

## Hạt gạo làng ta

a) Quan sát nội dung để nhận biết phần văn bản nào có thể sao chép được và thực hiện việc sao chép. Sửa những lỗi gõ sai, nếu cần.

b) Sử dụng công cụ tìm kiếm và thay thế để thay thế mọi cụm từ **Hạt gạo** thành **Hg** sau đó thay thế lại **Hg** thành **Hạt gạo**.

c) Lưu văn bản với tên Hạt gạo làng ta.

## Trả lời:

a) Phần văn bản có thể sao chép được là tên bài thơ và nội dung bài thơ, phần hình ảnh minh họa là phần nội dung không sao chép được.

+ Nội dung có thể sao chép là: Hạt gạo làng ta

| Hạt gạo làng ta    | Hạt gạo làng ta                          |
|--------------------|------------------------------------------|
| Có vị phù sa       | Có bão tháng bảy                         |
| Của sông Kinh Thầy | Có mưa tháng ba                          |
| Có hương sen thơm  | Giọt mồ hôi sa                           |
| Trong hồ nước đầy  | Những trưa tháng sáu                     |
| Có lời mẹ hát      | Nước như ai nấu                          |
| Ngọt bùi đẳng cay  | Chết cả cá cờ                            |
|                    | Cua ngoi lên bờ                          |
|                    | Mẹ em xuống cấy<br>(Theo Trần Đăng Khoa) |

b)

- Sử dụng công cụ tìm kiếm và thay thế để thay thế mọi cụm từ Hạt gạo thành Hg

+ Bước 1: Nhấn đồng thời Ctrl và phím F để mở trang Find để tìm kiếm. Nháy chuột vào phần mở rộng và chọn Advanced Find

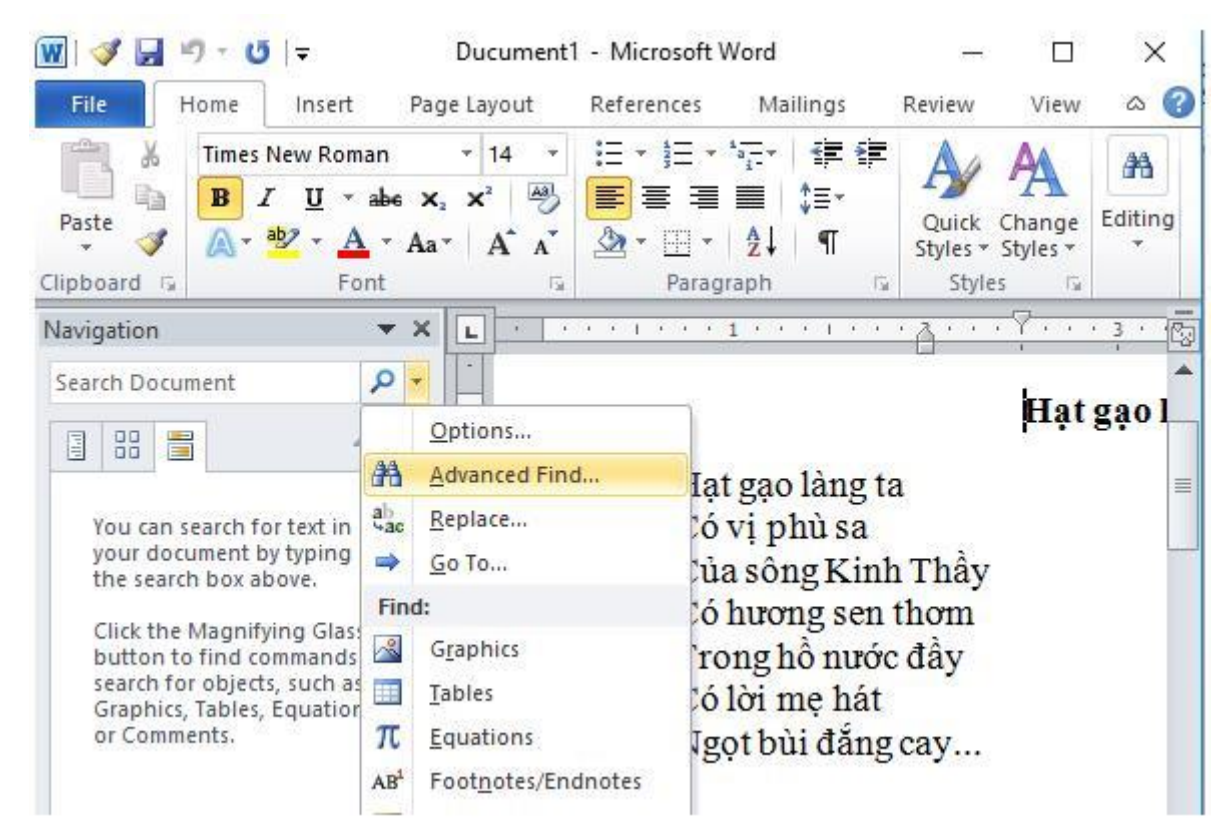

+ Bước 2: Cửa sổ Find and **Replace** hiện ra. **Nháy** chuột vào thẻ **Replace** và nhập nội dung tìm kiếm và thay thế như hình:

| nd and Replace 1. nhật | nội dung cân tin  | n kiêm để th                     | ay thê                  | ?      | ×         |
|------------------------|-------------------|----------------------------------|-------------------------|--------|-----------|
| Find Replace Go To     |                   |                                  |                         |        |           |
| Find what: Hạt gạo     |                   |                                  |                         |        | ~         |
| <b>2</b> .nl           | hập nội dung thay | thể cần nhậ                      | p                       |        |           |
| Replace with: Hg       | iập nội đung thay | thế cần nhậ<br>3. nhá<br>thiết đ | p<br>y chuột để :<br>ăt | áp dụn | ∽<br>g cá |

+ Bước 3: Một cửa sổ mới hiện ra nháy chọn Ok để hoàn tất tìm kiếm và thay thế

| Find what Microsoft Word X                                                 |                                      | ace <u>G</u> o To | Fin <u>d</u> Replace |
|----------------------------------------------------------------------------|--------------------------------------|-------------------|----------------------|
| Word has completed its search of the document and has made 7 replacements. |                                      | soft Word         | Microsof             |
|                                                                            | document and has made 7 replacements | Word has com      |                      |

Vậy là ta đã thay thế mọi cụm từ **Hg** thành **Hạt gạo**.Kết quả như sau:

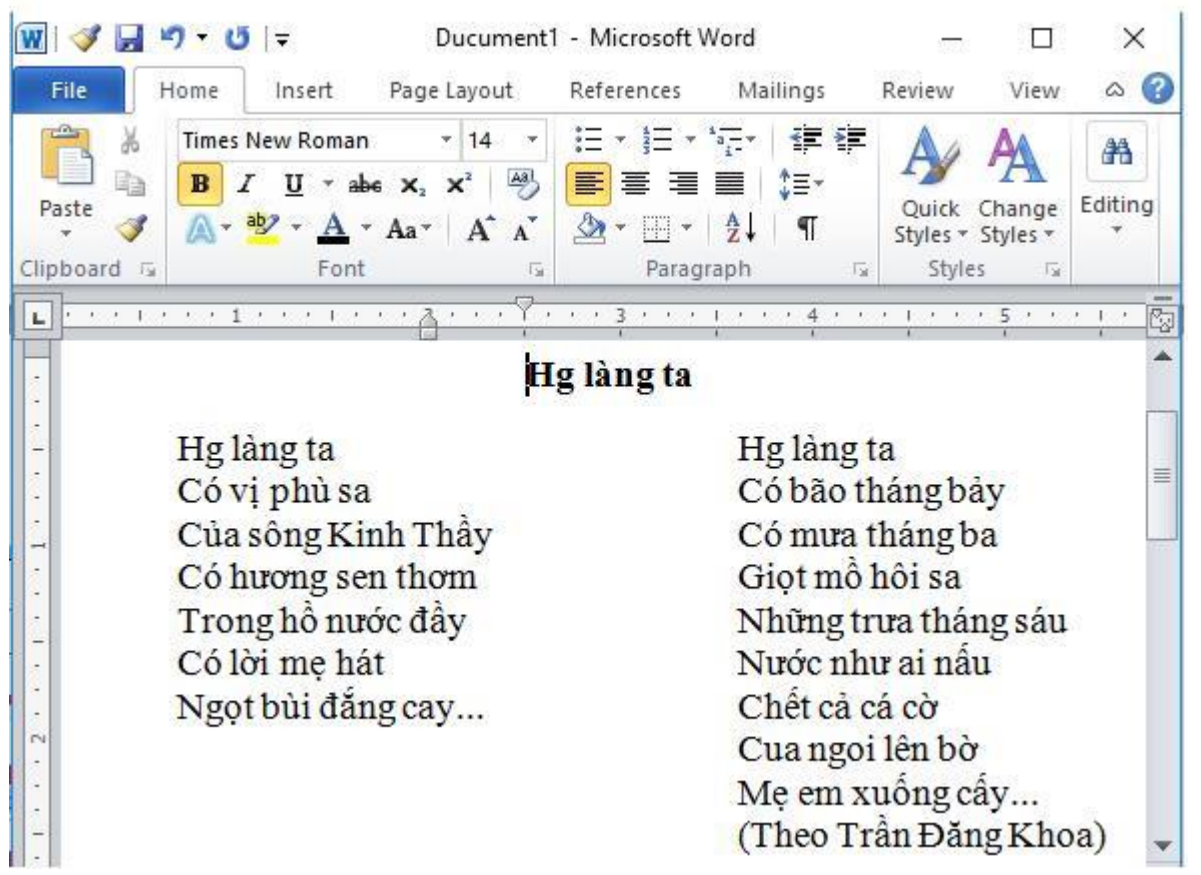

- Sử dụng công cụ tìm kiếm và thay thế để thay thế mọi cụm từ Hg thành Hạt gạo : Làm tương tự, ta được kết quả:

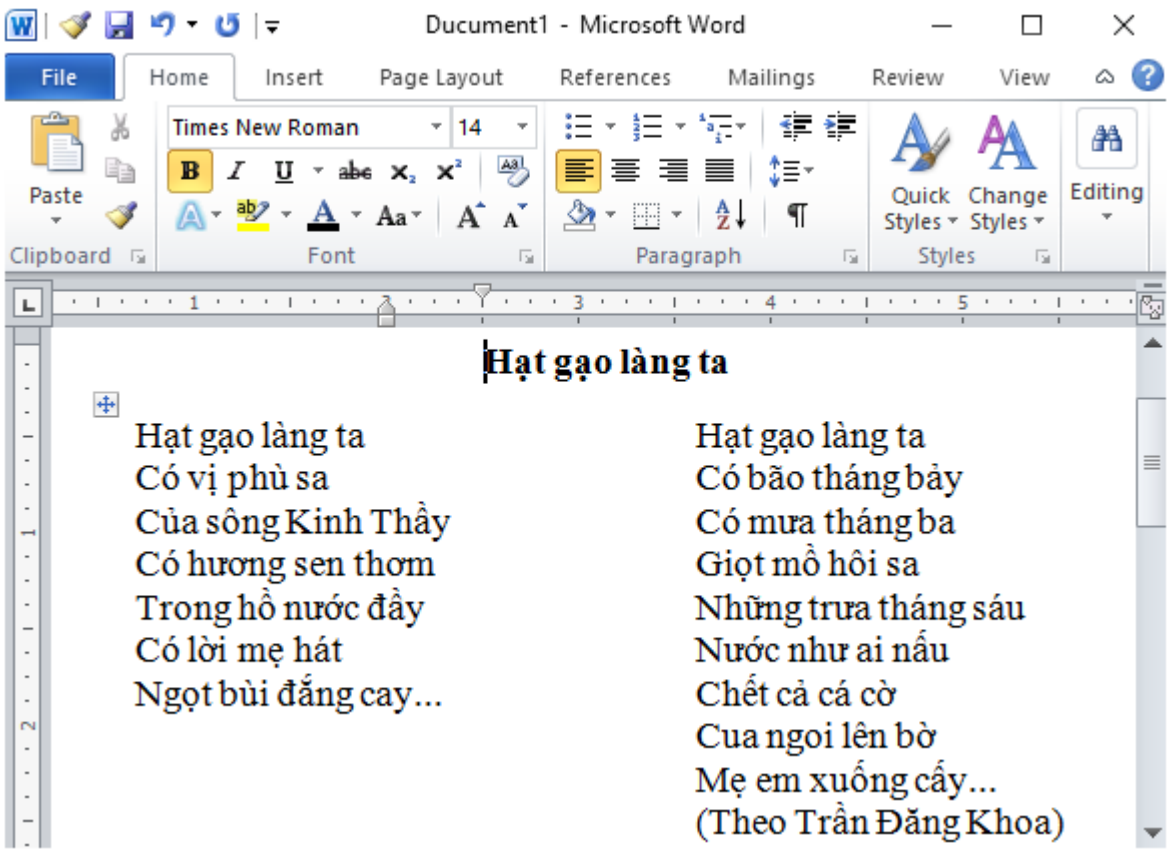

c) Lưu văn bản với tên Hạt gạo làng ta:

+ Bước 1: Nháy chuột vào File, chọn Save As

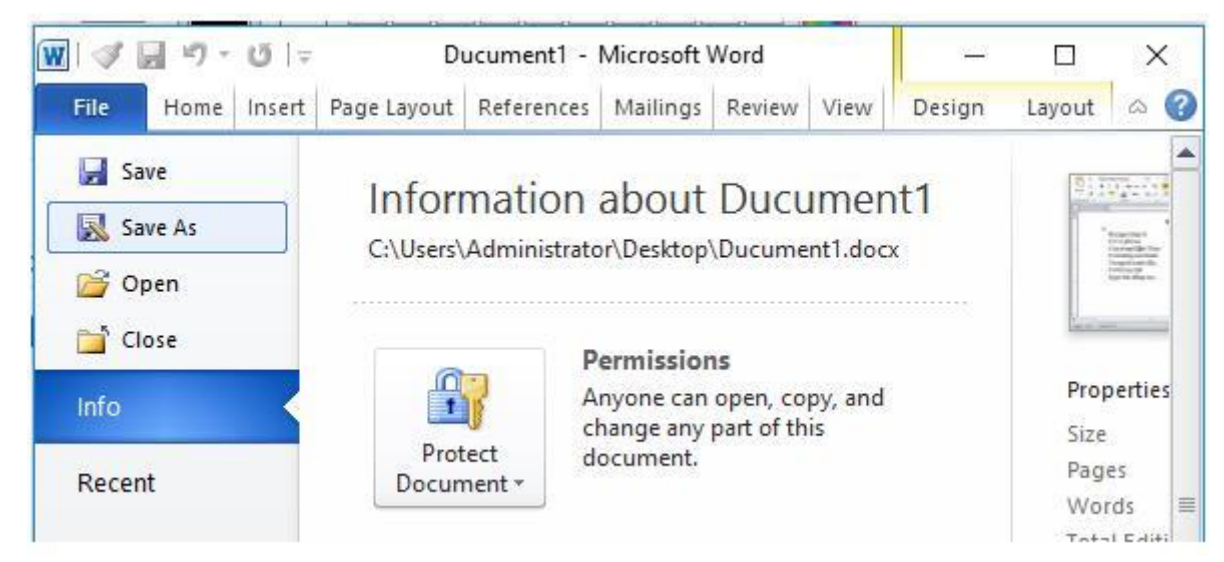

+ Bước 2: cửa sổ **Save As** hiện lên, chọn đường dẫn lưu văn bản và đặt tên văn bản. **Nháy** chọn Save để hoàn tất lưu văn bản:

| + -> > 🛧 🗖           | « Adı       | ministrator > Desktop | ~    | Q          | Searc   | ch Desktop                           | م              |
|----------------------|-------------|-----------------------|------|------------|---------|--------------------------------------|----------------|
| Organize 🔻 🛛 New     | / folde     | r                     |      |            |         | ĒEE                                  | - ?            |
| DaoAnhDang           | ^           | Name                  |      |            |         | Date modified<br>11/14/2017 9:38 AIV | Type<br>Micros |
| Data (E:) File name: | V<br>Hat ga | <                     |      |            |         | 11/14/2017 9:07 AW                   | 1 WIICTOS      |
| Save as type:        | Word        | Document              |      |            |         |                                      | ```            |
| Authors:             | Wind        | ows User              | Tag  | gs: A      | dd a ta | g                                    |                |
|                      | Save        | a Thumbnail           |      |            |         |                                      |                |
| Lido Foldoro         |             |                       | Tool | < <b>+</b> |         | Save C                               | ancel          |

Để các em học sinh lớp 6 học tốt môn <u>Tin học 6</u>, doctailieu.com đã tổng hợp lời <u>giải bài tập</u> <u>SGK Tin học lớp 6</u> cho các em để giúp các em hiểu bài và ôn luyện bài được tốt hơn. Chúc các em học tốt môn học giàu tính ứng dụng này.

\*\*\*